# UXDI Competitive Benchmarking

# Objectives

- Learn how best-in-class websites and apps solve the problem we are trying to solve.
- Understand the conventions we should follow.
- Highlight best practice to emulate.

# Task

I have chosen to look at the top three downloaded airline apps on the UK Apple App store - Easyjet, British Airways and Ryanair, alongside one of the most downloaded travel booking apps, Airbnb. The focus will be each apps homepage, search and select function, and entry of passenger details.

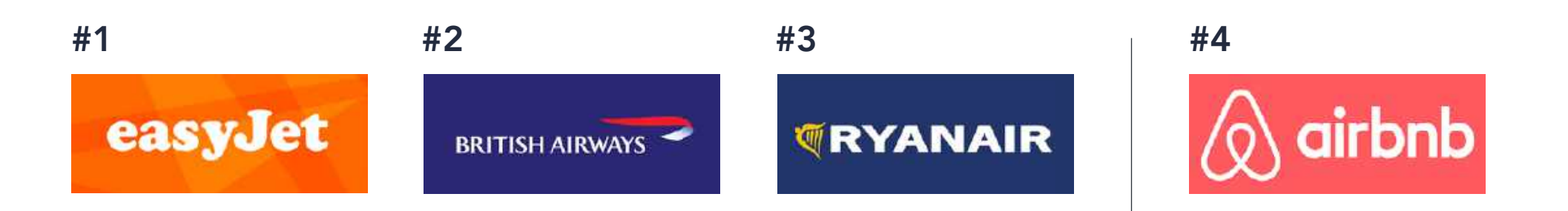

UXDI #

#### Homepage

- Clear, clean layout, with key functions easily accessible.
- Homepage has an element of personalisation, as 'My trips' and 'Boarding passes' are both prominent features.
- Obvious 'hambuger' menu in top right for more options.
- Up-sell options are present, but not distracting as they take the lowest position on page.
- Use of icons to make buttons as clear as possible.

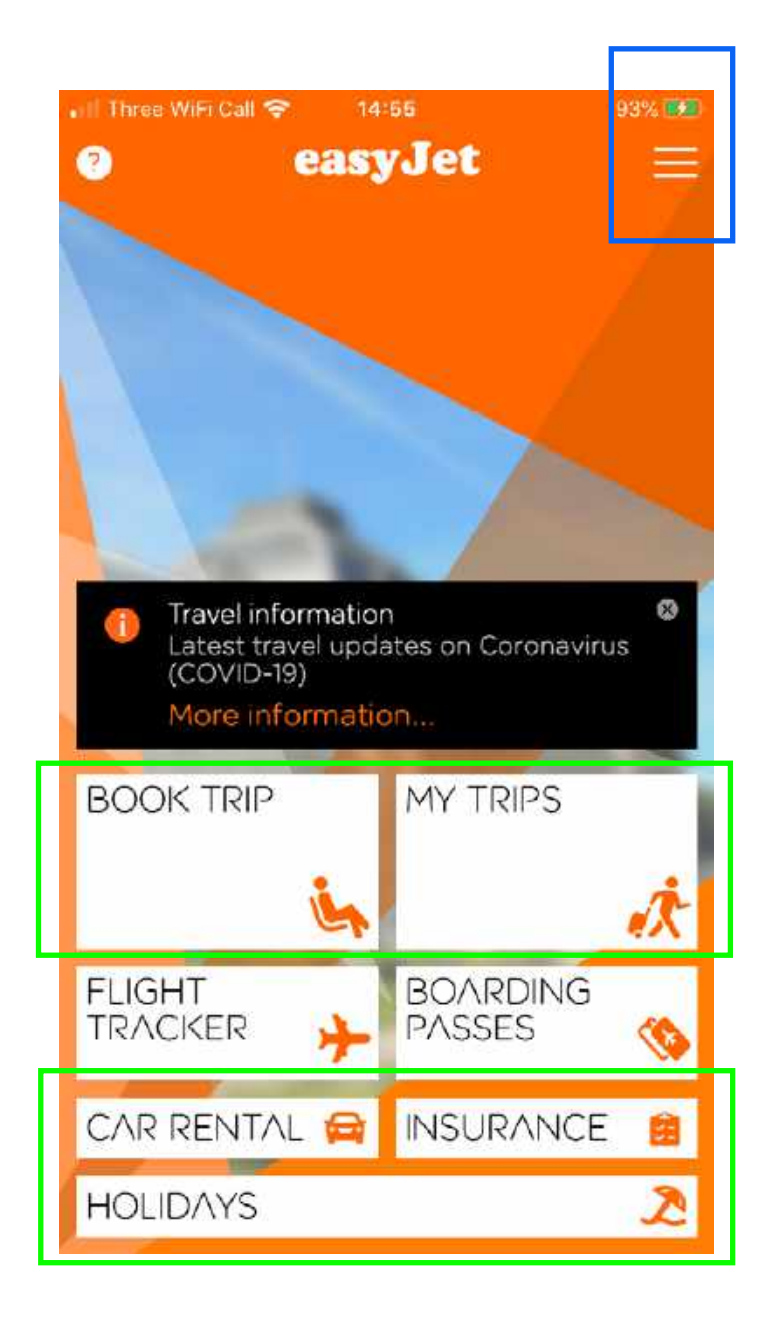

#### Search and select

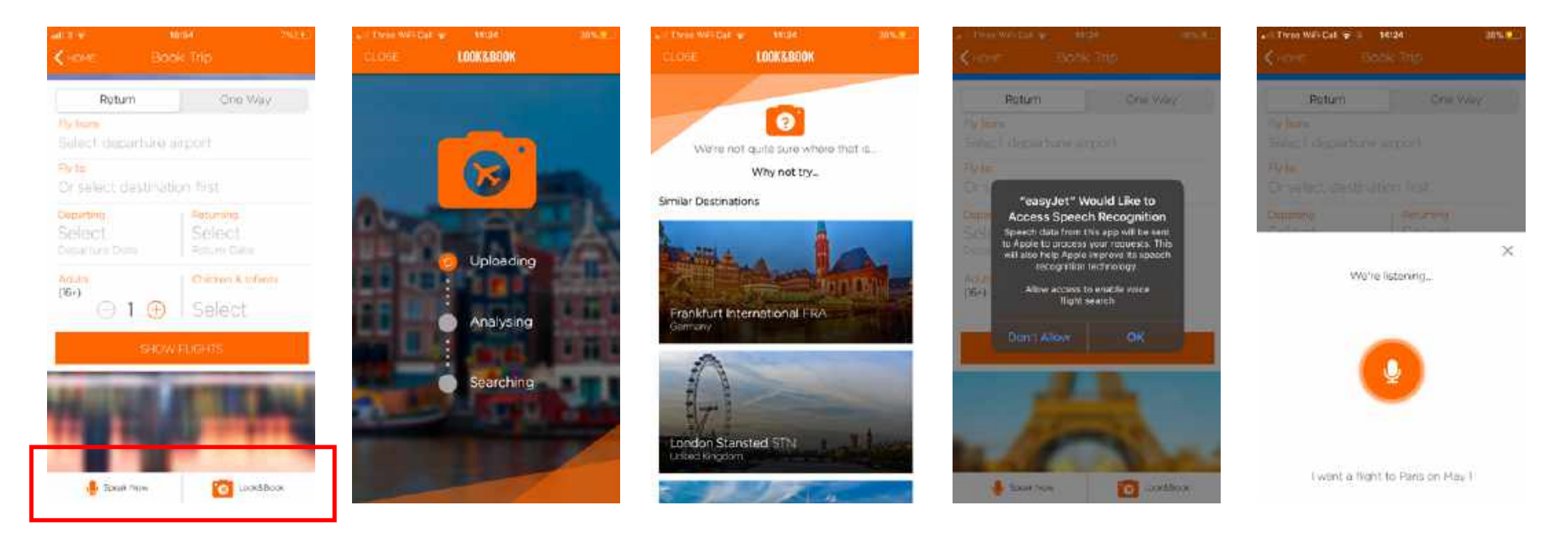

• Alongside standard text input option, Easyjet allows users to search via their microphone or uploading an image of their chosen destination - however neither of these features worked well when I used them, so added more time to the process rather than saving any.

Good Observation Poor

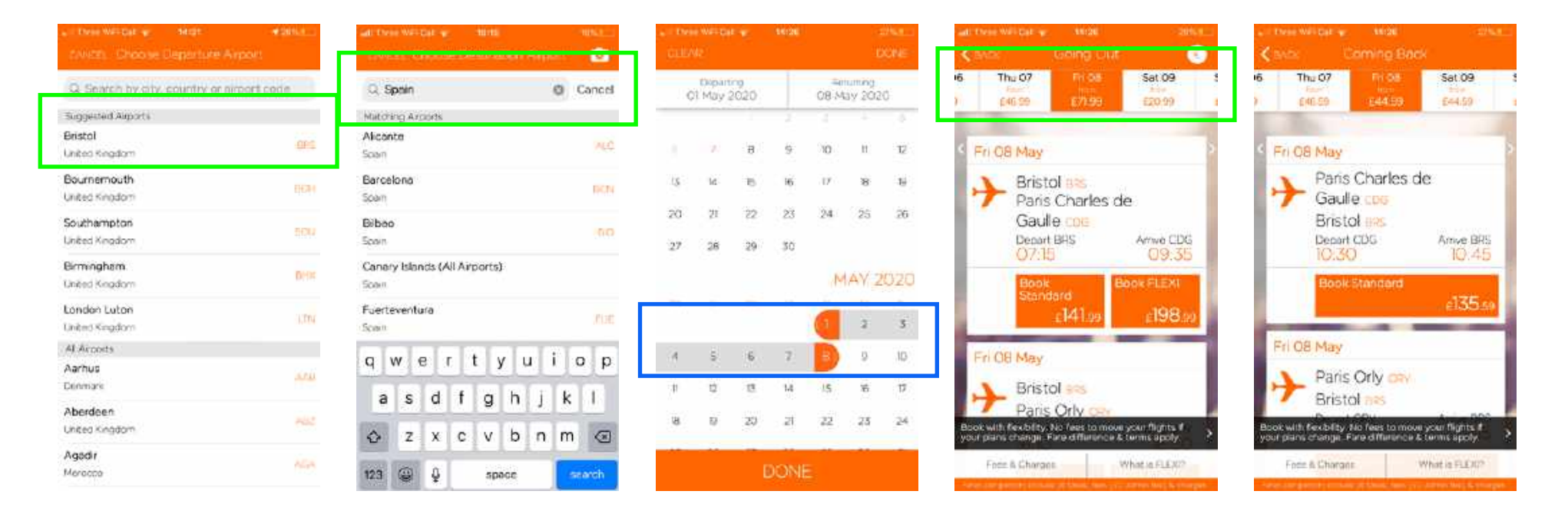

- When starting to select departure location, Easyjet helpfully picks up on nearest airport.
- When selecting destination location, results are displayed alphabetically by city, and there is also a function to search by country.
- Departing and returning dates are selected by clicking and dragging around the calendar view.
- User has the ability to scroll through similar flight dates to see if cheaper options are available.

# Entry of passenger details

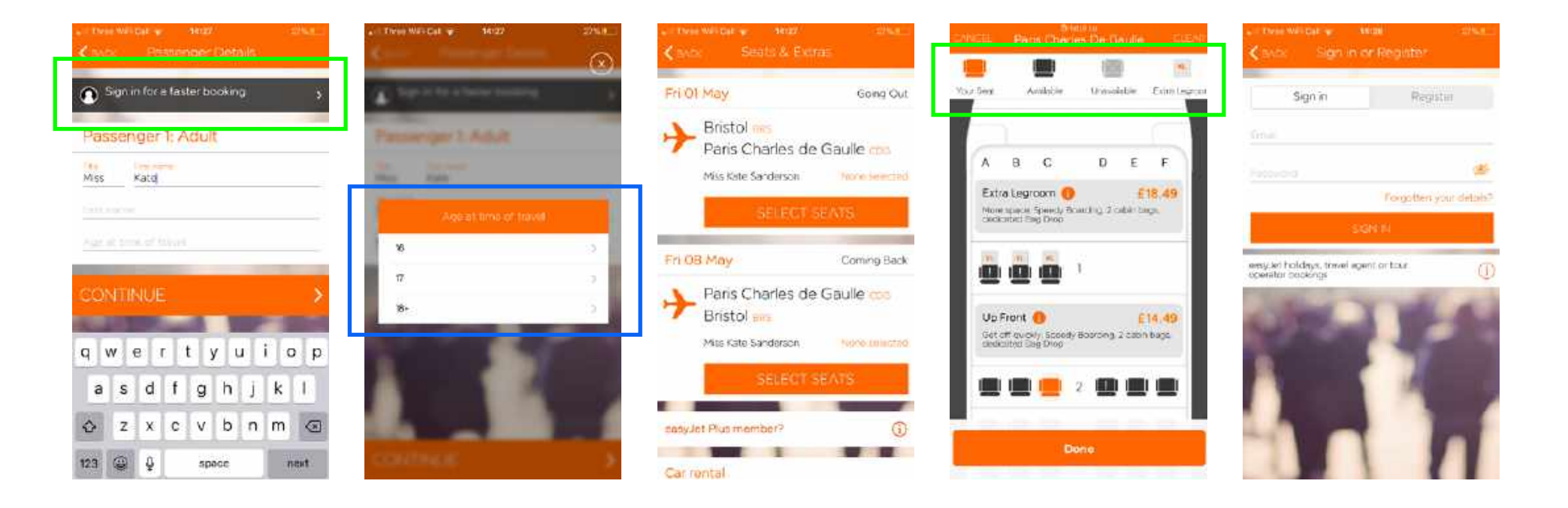

- Should the user already have an account, the app encourages sign in straight away, presumably so it can pre-fill details and save time.
- User is asked age at time of travel this must be a legal requirement.
- Picking a seat is a very visual and clear seat colour changes when selected.

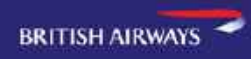

### Homepage

- Very clean, confident enough to not even display full logo.
- Leads with a question rather than a destination image or up-sell.
- 'Book a flight' prominent button. followed by 'Sign in', which encourages user to create an account.
- Obvious 'hambuger' menu in top right for more options.
- Most up-sells restricted to below the fold of the page.

| -                                               |               |
|-------------------------------------------------|---------------|
| Welcome, where can<br>we take you next?         |               |
| Book a flight                                   |               |
| Sign in                                         | $\rightarrow$ |
| Find a booking                                  | →<br>         |
| Discover our lowest fares<br>from <u>London</u> |               |
|                                                 |               |

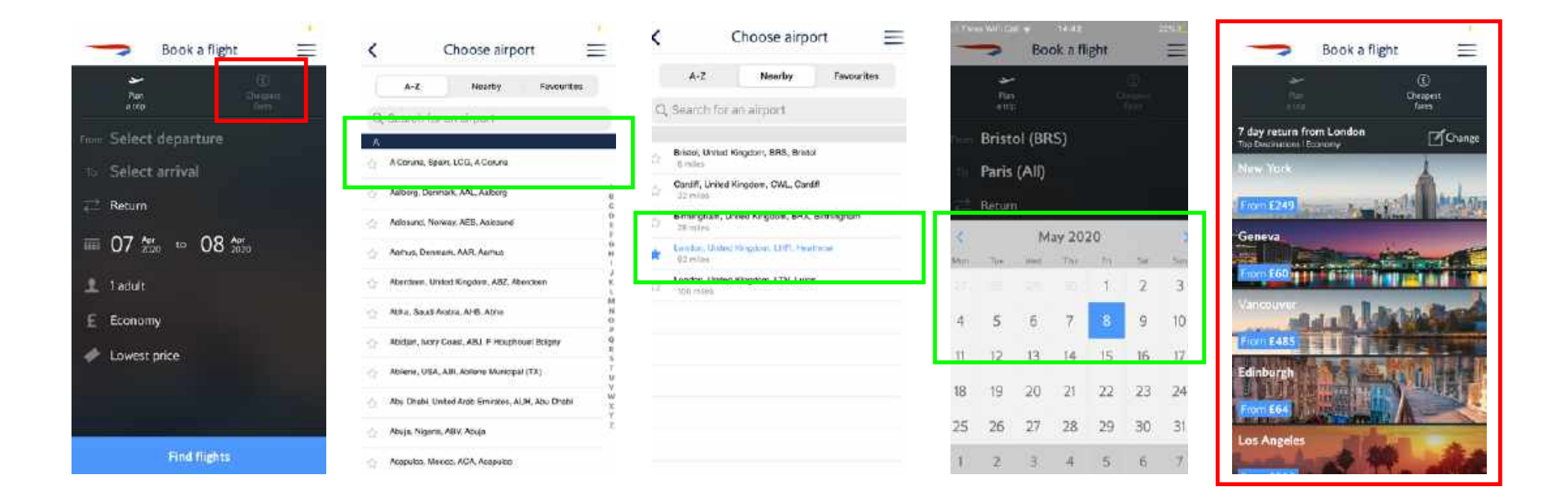

- British Airways allows users to easily select nearby airports, as well as star favourite destinations.
- Cheapest fares are not relevant to the destination criteria entered, so not helpful for most users.
- Calendar for inputting travel dates is very clear..

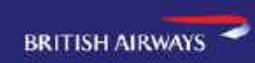

# Entry of passenger details

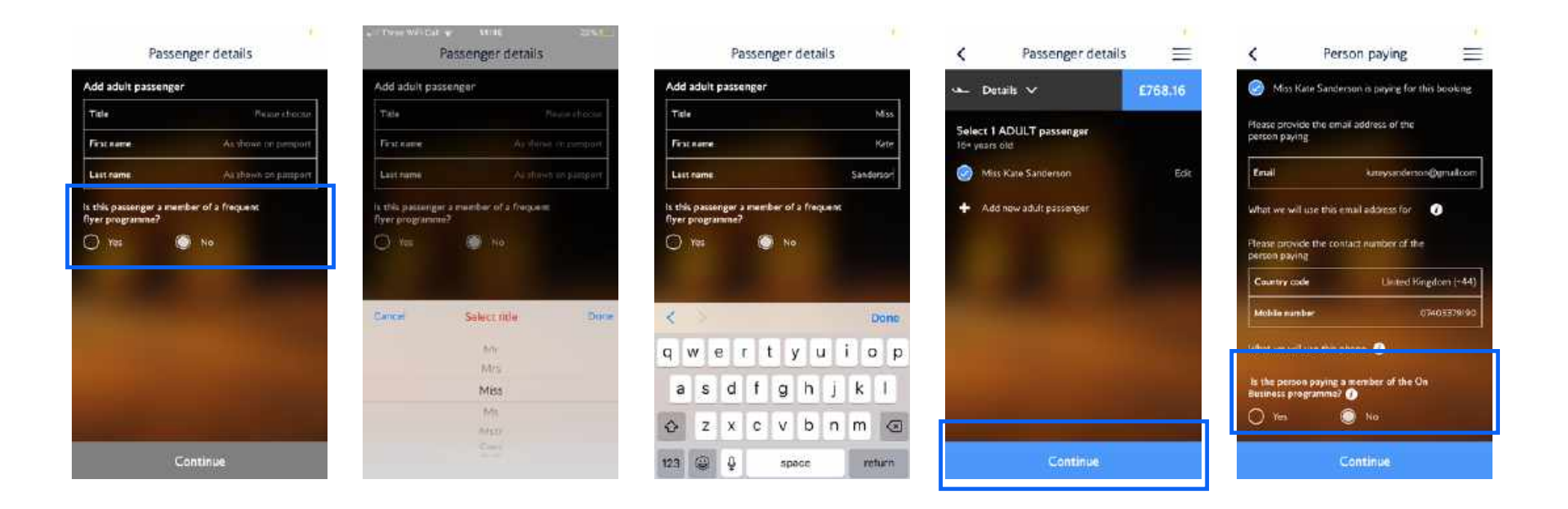

- Forms clear and easy to fill out, and always fit on one page.
- Subtle up-sells encouraging user to find out more about 'Frequent flyer' and 'Business' programmes.
- Blurred background image possibly distracting, but image choice (selected destination) is a nice touch.
- Grey block at bottom consistently turns blue when required information is in-putted.

#### Homepage

- Cluttered top and bottom of page taken up by scrolling adverts and up-sells, which distracts from key functions.
- However 'Book a flight' still obvious feature in middle of page.
- Profile icon on top right encourages users to log in and personalise app.
- Easily recognisable 'hamburger' menu is missing, instead there is a 'More' button bottom right, which seems hidden.
- Use of icons to make buttons as clear as possible.

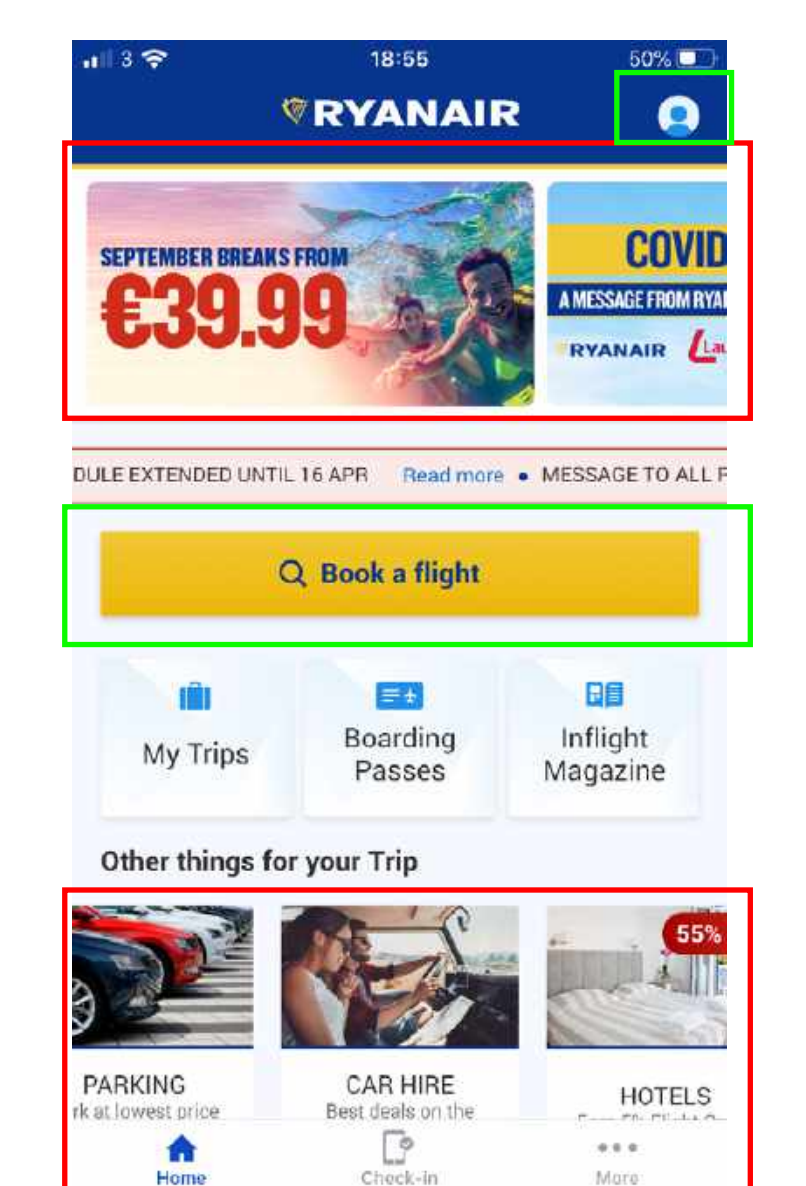

RYANAIR

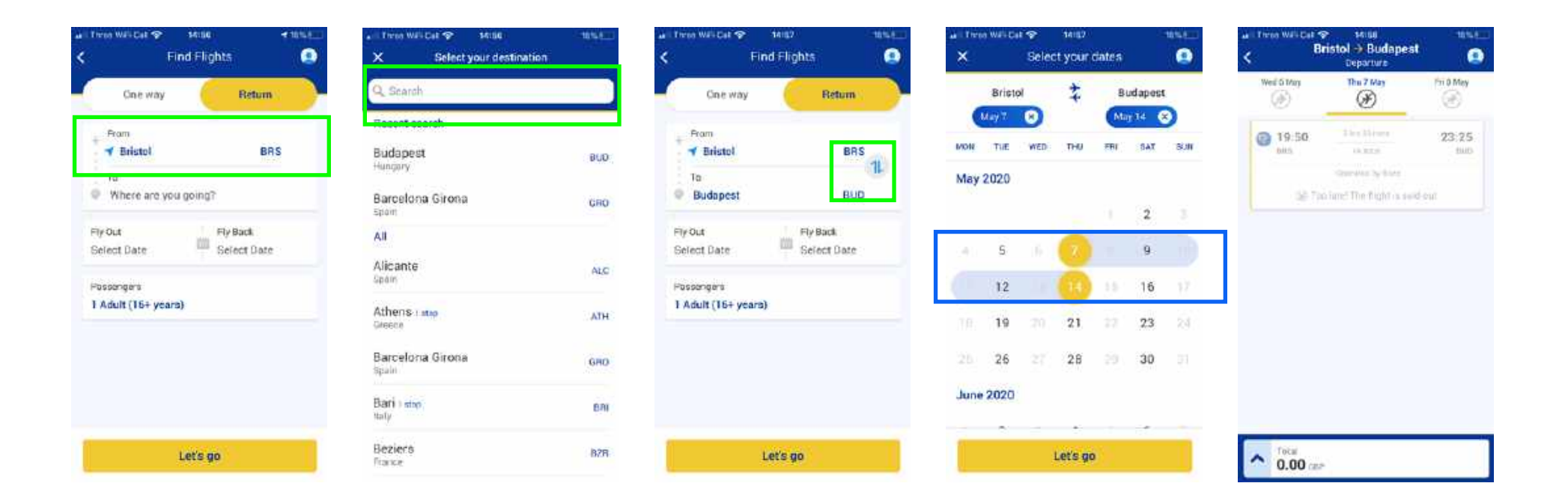

- Ryanair automatically sets departure destination to users nearest airport.
- Results are displayed alphabetically, and users can also seach by country.
- Abilty to switch departure and destination if they have been entered the wrong way round.
- Departing and returning dates are selected by clicking and dragging around the calendar view.

RYANAIR

## Entry of passenger details

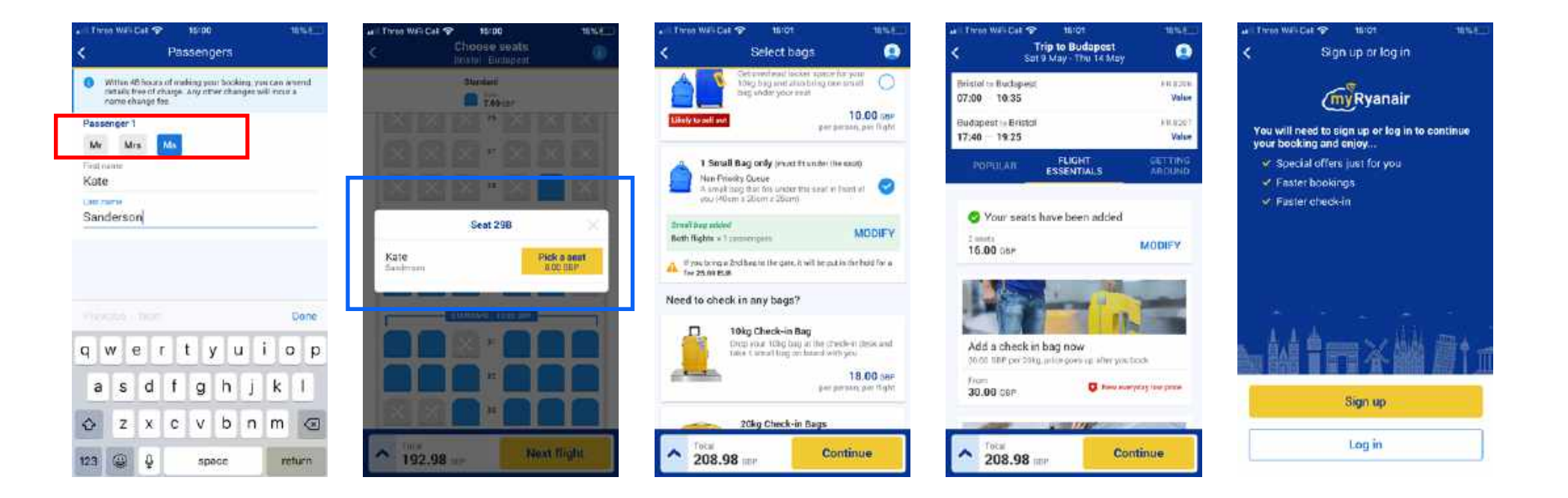

- Ryanair restricts user to only three titles.
- Simple, visual way to choose seats, however they are different prices, so would be helpful if each seat had individual price written on it.

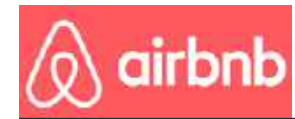

# Homepage

- Simple, clean and visual with a focus on large inspirational images.
- Page leads with a search function, allowing user to type in exactly what they're looking for before offering more options.
- Layout makes it obvious to the user that there is more to scroll through after the page fold.
- Page also scrolls down indefinitely with seemingly endless inspiration.
- 'Saved', 'Trips', 'Inbox' and 'Profile' options at bottom of page encourage user to sign up to personalise app.

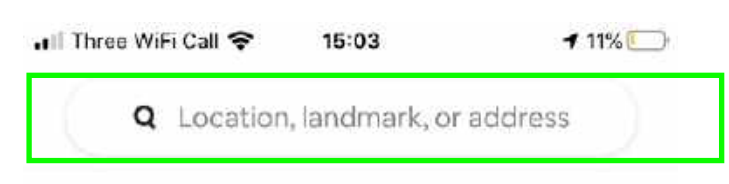

#### **Explore Airbnb**

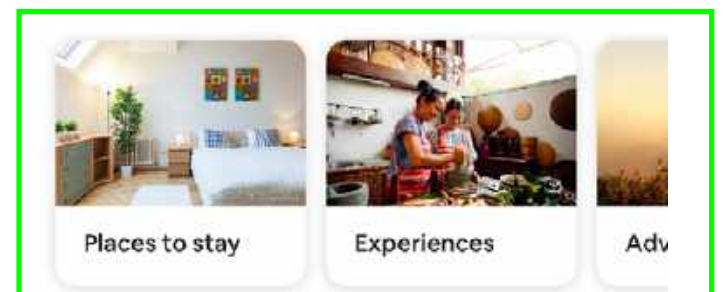

#### Millions of ways to stay local

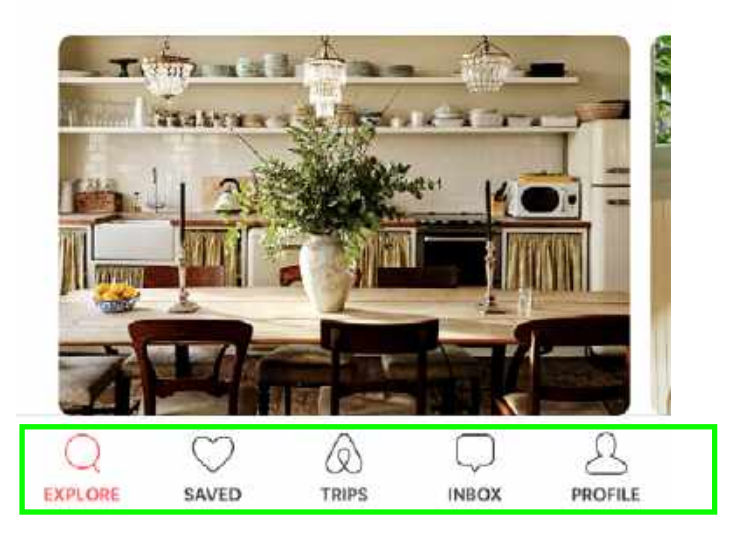

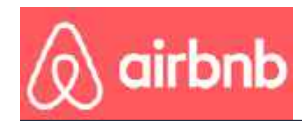

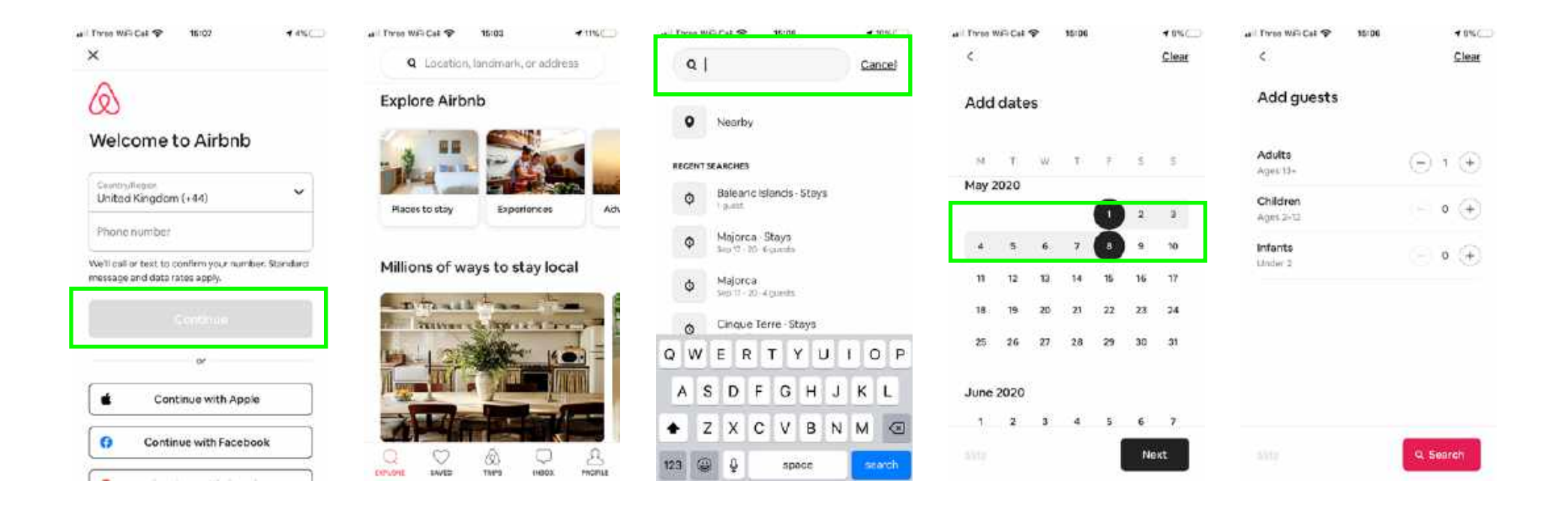

- When launching app, first page makes it seem as if the user needs an account before they search, which may encourage more sign-ups. (Although X can be clicked to close).
- User interface is very simple and clean, displaying minimal options to the user at first.